Dokumentacja techniczna STELLA TOUCH PANEL 607i

## APWELD

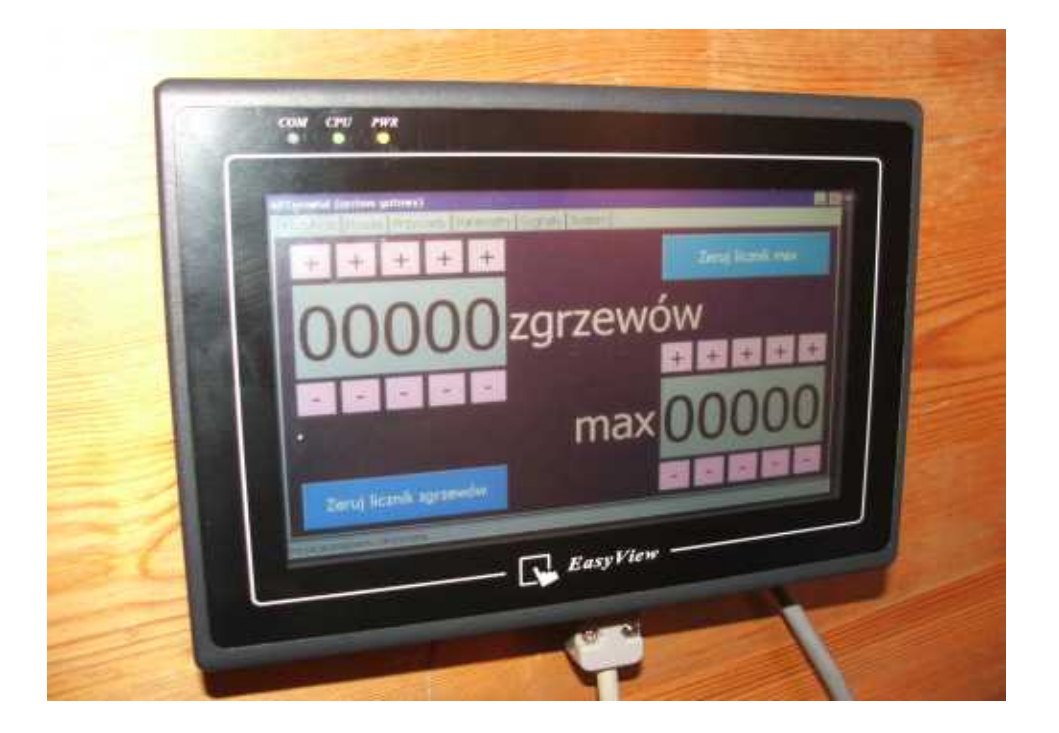

### Dokumentacja techniczna

## **STELLA Touch Panel 607i**

www.apweld.com

## OPIS

Panel operatorski Stella Touch Panel 607i służy do konfiguracji i diagnostyki urządzania zgrzewającego.

Zainstalowany na panelu system operacyjny Windows CE, w połączeniu z interfejsem szeregowym, sieciowym, oraz czytnikiem kart SD, umożliwia zapis i odczyt zbioru parametrów, logowanie zdarzeń, podgląd systemu poprzez serwer www, itd.

Panel współpracuje z dodatkowym elementem systemu STELLA C1-64-7, tworząc kompletny system zgrzewania STELLA.

Konfiguracja i zarządzanie odbywa się poprzez oprogramowanie STELLA TERMINAL CE.

#### Dokumentacja techniczna STELLA TOUCH PANEL 607i

# CECHY (ang.)

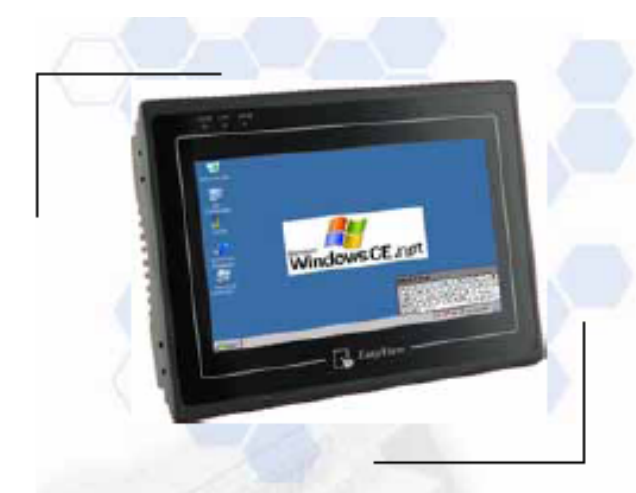

#### [Introduction]

The MT607i is a miniature and compact platform with no redundant functions. Its RISC kernel, the ARM11 high performance micro-processor, supports Windows CE. ARM926EJ core integrates a 2D Graphics Accelerator and an added low power mode.

The MT607i is equipped with a USB 1.1 host, a USB 2.0 high speed device and SD card slot.

#### Specifications

- · Construction: plastic molding housing
- Display: 7" 65,536 color TFT LCD
- · CPU and core logic: 32 Bits RISC 400 MHz processor
- DRAM: 64 MB DDR2 on board
- Storage: 128 MB flash memory on board
- · VO: 3 serial ports:Com1: RS-232/RS-485 2w/4w,
  - Com2: RS-232,
    - Com3: RS-232/RS-485 2w
    - 1 Ethemet port (10/100Base-T)
    - 1 USB 1.1 host
  - 1 USB 2.0 high speed device
- · RTC: Built-in
- Power input: 24±20% Vpc,250mA@24VDC
- Dimension (W x H x D): 200 x 146 x 42.5mm
- · Weight: 0.85kg

#### Features

- 7" 800x480 TFT LCD
- 400MHz RISC CPU
- Fan-less cooling system
- NEMA4/IP65 compliant front panel
- LED Back Lights
- One USB Host and one USB client port
- SD card slot
- Power Isolator inside.

#### LCD Display

| Display type            | TFT LCD              |  |  |  |
|-------------------------|----------------------|--|--|--|
| Display size (diagonal) | 7"                   |  |  |  |
| Max colors              | 65536                |  |  |  |
| Resolution              | 800 x 480            |  |  |  |
| Pixel pitch (HxV, mm)   | 0.1905 x 0.0635      |  |  |  |
| Viewing angle (*)       | 70/50/70/70(T/B/R/L) |  |  |  |
| Luminance (cd/m²)       | 300                  |  |  |  |
| Backlight               | LED                  |  |  |  |
| Backlight Life time     | 30,000 hrs.          |  |  |  |
| Contrast ratio          | 500:1                |  |  |  |

#### Touchscreen

- Type: 4-wire, analog resistive
- Resolution: continuous
- Light transmission: above 80%
- Life: 1 million activation minimum

#### Environmental Specifications

- Operating temperature: 0° ~ 45°C (32° ~ 113°F)
- · Relative humidity: 10% ~ 90% @ 40°C, non-condensing
- Shock (operation): 10 to 25Hz(X,Y,Z direction 2G 30minutes)
- · EMI: Complies with FCC class A
- · CE: Complies with EN50081-2 and EN50082-2 standards
- Front panel meets NEMA4 / IP65

Dokumentacja techniczna STELLA TOUCH PANEL 607i

# CECHY (ang.)

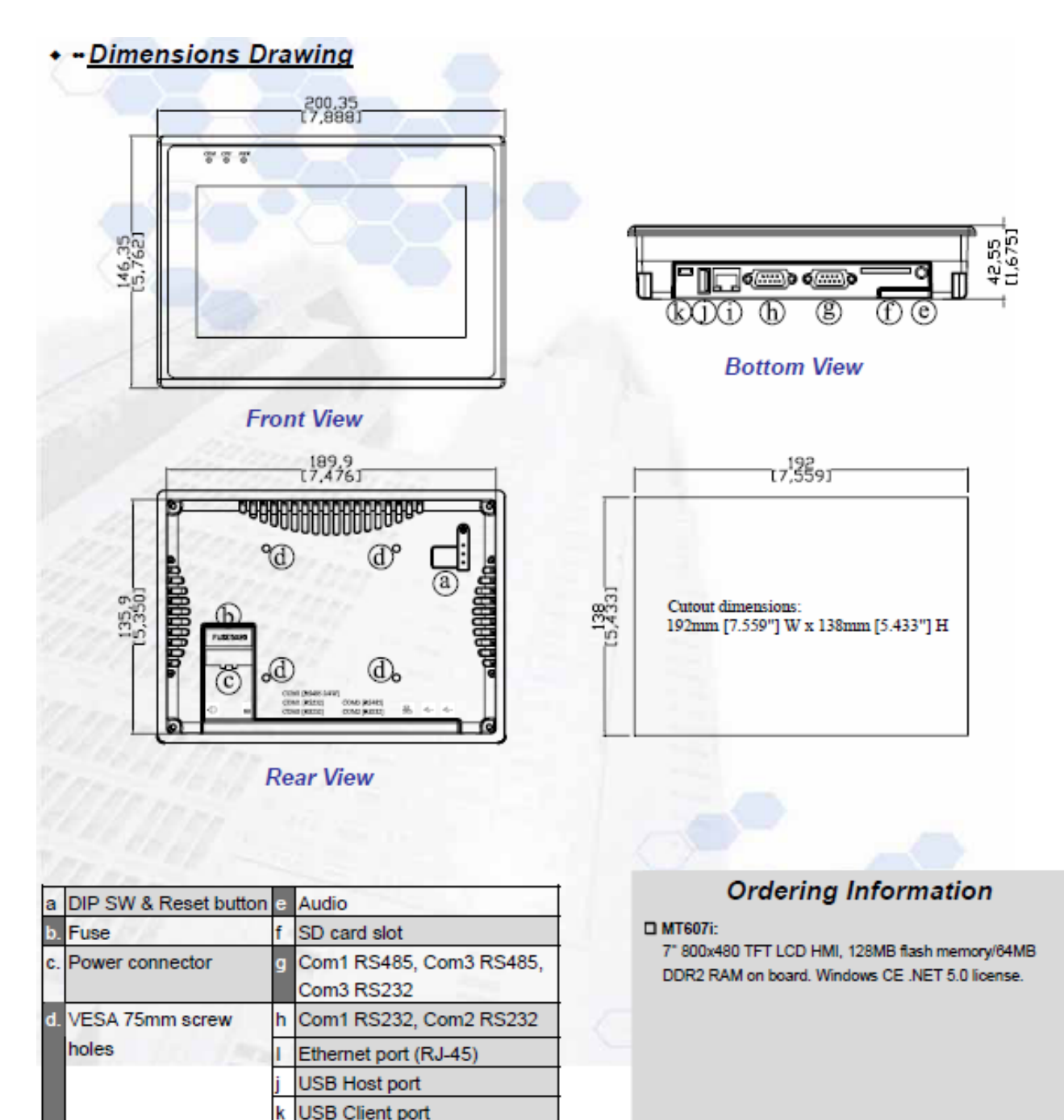

www.apweld.com

### PRZEGLĄD PROGRAMU

### (ZRZUTY Z PROGRAMU "STELLA TERMINAL CE")

#### **1. PRODUKCJA**

W oknie "Produkcja" mamy możliwość podglądu liczby zgrzanych detali, wraz z możliwością nastawienia maksymalnej wartości licznika.

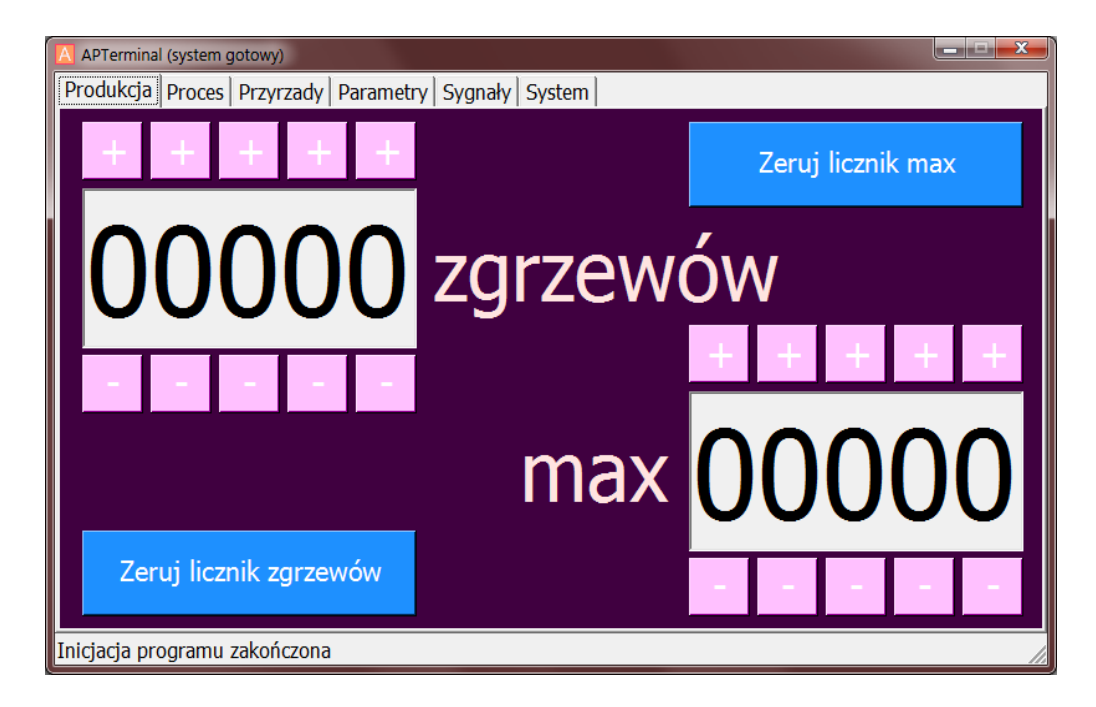

Rys. Produkcja - obsługa licznika

### 2. PROCES -> STEROWANIE

W oknie "Proces->Sterowanie" mamy możliwość podglądu stanu procesu zgrzewania:

- stan czujników, oraz ich konfiguracja w aktualnym programie zgrzewania
- stan wejść i wyjść procesowych
- pozycja cylindra
- stan programu
- aktualny program (krok w cyklu)

Przycisk "Pozycja wyjściowa" umożliwia rozpoczęcie cyklu od nowa.

| APTerminal (syst                                    | tem gotowy) |                           |              |                                       |                     |  |
|-----------------------------------------------------|-------------|---------------------------|--------------|---------------------------------------|---------------------|--|
| Produkcja Proces Przyrzady Parametry Sygnały System |             |                           |              |                                       |                     |  |
| Sterowanie Pomiary                                  |             |                           |              |                                       |                     |  |
| Start                                               | DK          | Blokada z BDE (Hydra)     | Śluza gotowa | Start z                               | pulpitu dwuręczne   |  |
| Czujnik01                                           | Czujnik01   | Żądanie mocy do wyblokowa | ania         | Cylinder główny<br>Cylinder dod. siła |                     |  |
|                                                     |             | Zezwolenie z wyblokowania |              |                                       |                     |  |
| Czujnik04                                           |             | Pozvcia cvlindra          | 0 mm         | Cylinde                               | er dod. 1           |  |
| Czujnik05                                           | Czujnik05   | , , ,                     |              | Cylinde                               | er dod. 2           |  |
| Czujnik06                                           | Czujnik06   |                           |              | Cylinde                               | er dod. 3           |  |
| Czujnik07                                           | Czujnik07   |                           |              | Ciśnier                               | nie osiągnięte (DK) |  |
|                                                     |             |                           |              | Zgrzew                                | v poprawny          |  |
| Czujnik10                                           | Czujnik10   |                           |              |                                       |                     |  |
| Czujnik11                                           | Czujnik11   |                           |              |                                       |                     |  |
| Czujnik12                                           | Czujnik12   |                           |              |                                       |                     |  |
| $\square$ Czujnik13                                 |             | Aktualny stan program     | u            |                                       |                     |  |
|                                                     |             | Aktualny krok (progran    | n)           | 0                                     | Pozycja             |  |
|                                                     |             | Całkowita ilość kroków    | (programów)  | 0                                     | wyjściowa (0)       |  |
| Inicjacja programu zakończona                       |             |                           |              |                                       |                     |  |

Rys. Proces - sterowanie

### 3. PROCES -> POMIARY

W oknie "Proces->Pomiary" mamy możliwość podglądu wyników pomiarów z ostatniego zgrzewu:

- promil mocy ustawionej (wraz ze stepperem)
- wartość zmierzonego prądu zgrzewania
- wartość zmierzonego napięcia podczas zgrzewania
- wartość energii zgrzewania (moc w czasie)

Przyciski "Pomiar ..." umożliwiają wykonanie zgrzewania referencyjnego.

| APTerminal (system gotowy)                          |                |                                  |          |         |            |           |
|-----------------------------------------------------|----------------|----------------------------------|----------|---------|------------|-----------|
| Produkcja Proces Przyrzady Parametry Sygnały System |                |                                  |          |         |            |           |
| Sterowanie Pomiary                                  |                |                                  |          |         |            |           |
| Pomiary referencyjne                                |                | Pomiar prądu, napięcia i energii |          |         |            | energii   |
|                                                     |                | Pomi                             | ar wysok | ości cy | lindra i v | wtopienia |
| Dane z ostatniego                                   | Numer program  | nu                               | 0        |         |            |           |
| zgrzewu                                             | Promil mocy ze | stepperem                        | 0        |         |            | [%]       |
|                                                     | Wartość średni | a prądu                          | 0        | /       | 0          | [kA]      |
|                                                     | Wartość średni | a napięcia                       | 0        | /       | 0          | [V]       |
|                                                     | Wartość energ  | ii                               | 0        | /       | 0          | [Ws]      |
|                                                     | Wartość wtopie | enia                             | 0        | /       | 0          | [mm]      |
| Inicjacja programu zakończona                       |                |                                  |          |         |            |           |

Rys. Proces - pomiary

### 4. PRZYRZĄDY -> ZARZĄDZANIE

W oknie "Przyrządy->Zarządzanie" mamy możliwość wyboru, tworzenia i kopiowania zestawu parametrów:

- aktywacja wybranego przyrządu (jeżeli nie jest kodowany porzez wejścia binarne)
- tworzenie nowego zestawu parametrów (przyrządu)
- kopiowanie zestawu parametrów
- kasowanie zestawu parametrów

| APTerminal (system gotowy)                          |                                |  |  |  |  |  |
|-----------------------------------------------------|--------------------------------|--|--|--|--|--|
| Produkcja Proces Przyrzady Parametry Sygnały System |                                |  |  |  |  |  |
| Zarządzanie Ustawienia                              |                                |  |  |  |  |  |
| Lista przyrządów:                                   | Aktywny: test2                 |  |  |  |  |  |
| kixx<br>test2                                       | Aktywacja wybranego z listy    |  |  |  |  |  |
|                                                     | Utworzenie nowego              |  |  |  |  |  |
|                                                     | Utworzenie kopii aktywnego     |  |  |  |  |  |
|                                                     | Skasowanie wybranego na liście |  |  |  |  |  |
| Inicjacja programu zakończona                       |                                |  |  |  |  |  |

Rys. Przyrządy - zarządzanie

### 5. PRZYRZĄDY -> USTAWIENIA

W oknie "Przyrządy->Ustawienia" mamy możliwość ustawienia dodatkowych parametrów maszyny dla aktywnego przyrządu:

- śluza typ, oraz czas działania
- pozycja cylindra góra (umożliwia przejście do następnego kroku szybciej zanim cylinder wróci całkowicie do górnej pozycji)
- oraz inne, które są widoczne w zakładce PROCES -> STEROWANIE, oraz PROCES -> POMIARY

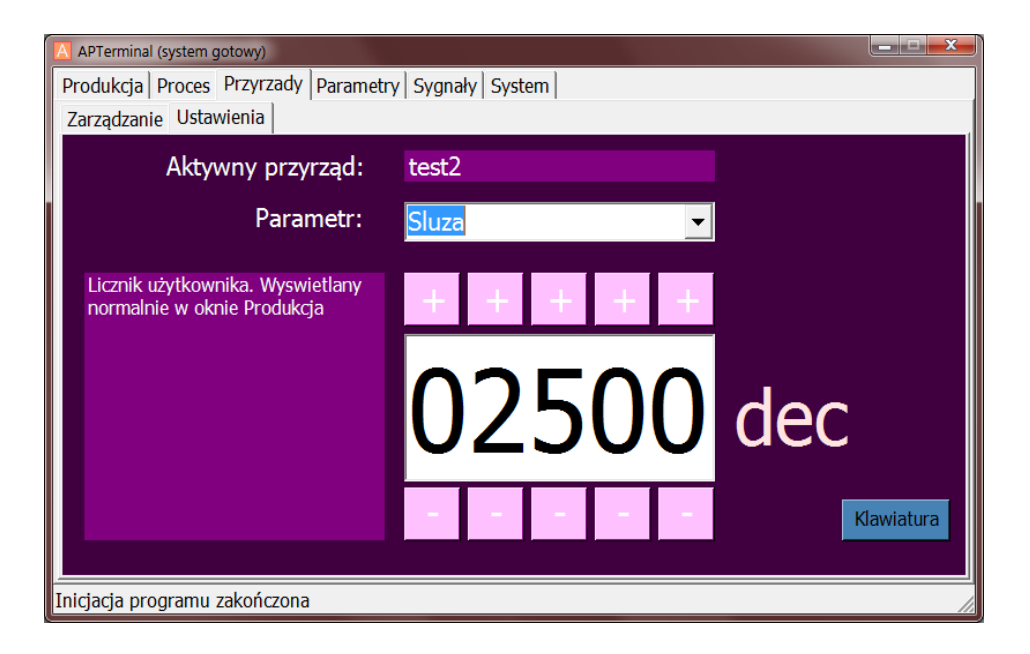

Rys. Przyrządy - ustawienia

### **6. PARAMETRY**

W oknie "Parametry" mamy możliwość ustawienia parametrów zgrzewania:

- czas docisku
- prąd, oraz czas zgrzewania zasadniczego
- prąd, oraz czas zgrzewania wstępnego i końcowego
- ilośc impulsów i pauzę pomiędzy impulsami
- stepper
- konfigurację czujników
- konfigurację wyjść (sterowanie przyrządem)
- ciśnienie zadane i osiągnięte
- pozycję cylindra
- wartości referencyne prądu, oraz energii zgrzewania

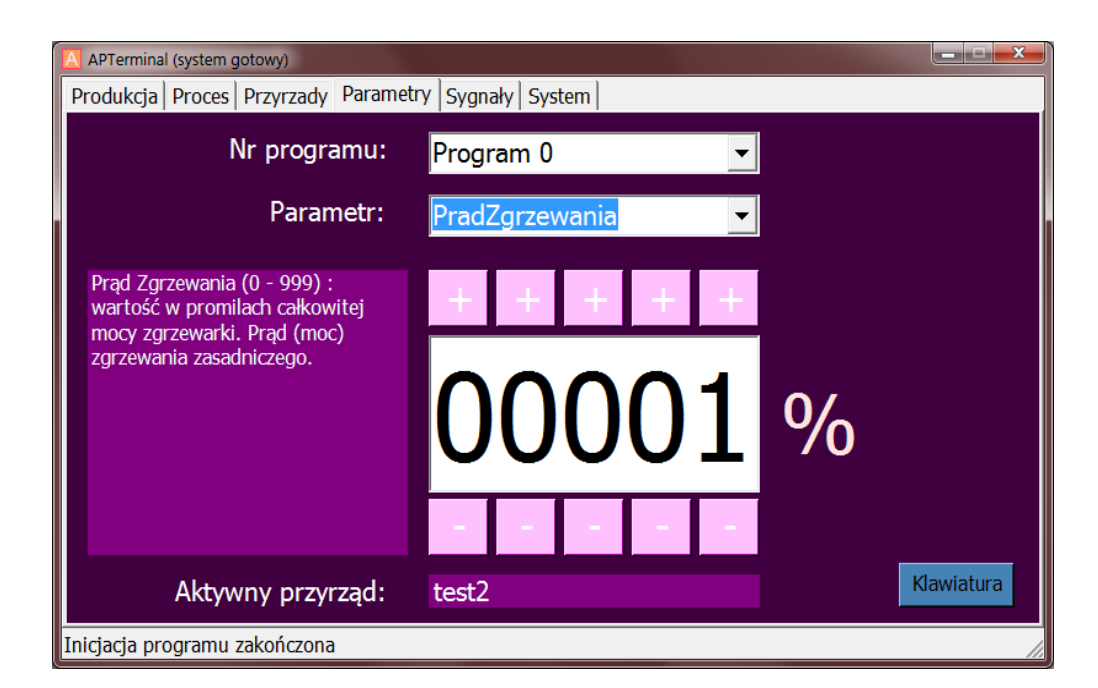

#### Rys. Parametry

### 7. SYGNAŁY

W oknie "Sygnały" mamy możliwość podglądu stanu wejść/wyjść binarnych i analogowych na sterowniku.

| APTerminal (system gotowy)             |                                         |                         |                              |  |
|----------------------------------------|-----------------------------------------|-------------------------|------------------------------|--|
| Produkcja Proces Przyrzady             | Parametry Sygnały System                |                         |                              |  |
| Wejścia proces                         | Wyjścia proces                          | Wejścia sterowanie      | Wyjścia sterowanie           |  |
| Synchronizacja [I0.0;X4.01]            | Impuls [Q0.0;X8.01]                     | Czujnik 1 [I2.0;X5.01]  | Zawor 1-1 [Q1.4;X9.01]       |  |
| Start [I0.1;X4.02]                     | Cylinder główny (bit 0) [Q0.1;X8.02]    | Czujnik 2 [I2.1;X5.02]  | Zawor 1-2 [Q1.5;X9.02]       |  |
| Ciśnienie osiągnięte (DK) [I0.2;X4.03] | Cylinder dod. siła (bit 1) [Q0.2;X8.03] | Czujnik 3 [I2.2;X5.03]  | Zawor 2-1 [Q1.6;X9.03]       |  |
| Zezwolenie na moc [I0.3;X4.04]         | Żądanie mocy [Q0.3;X8.04]               | Czujnik 4 [I2.3;X5.04]  | Zawor 2-2 [Q1.7;X9.04]       |  |
| Reset błędu [I0.4;X4.05]               | Przepływ prądu (VZ) [Q0.4;X8.05]        | Czujnik 5 [12.4;X5.05]  | Zawor 3-1 [Q2.0;X9.05]       |  |
| Obwód bezpiecz. [I0.5;X4.06]           | Koniec zgrzewania (FK) [Q0.5;X8.06]     | Czujnik 6 [I2.5;X5.06]  | Zawor 3-2 [Q2.1;X9.06]       |  |
| Woda chłodząca [I0.6;X4.07]            | Koniec cyklu - licznik BDE [Q0.6;X8.07] | Czujnik 7 [12.6;X5.07]  | Zawor 4-1 [Q2.2;X9.07]       |  |
| Temp. transformatora [I0.7;X4.08]      | Błąd zgrzewania [Q0.7;X8.08]            | Czujnik 8 [I2.7;X5.08]  | Zawor 4-2 [Q2.3;X9.08]       |  |
| Temp. tyrystora [I1.0;X4.09]           | Gotowość[Q1.0;X8.09]                    | Czujnik 9 [I3.0;X5.09]  | Cylinder dod. 1 [Q2.4;X9.09] |  |
| Z prądem [I1.1;X4.10]                  | Licznik osiągnięty [Q1.1;X8.10]         | Czujnik 10 [I3.1;X5.10] | Cylinder dod. 2 [Q2.5;X9.10] |  |
| Zezw. programowania [I1.2;X4.11]       | Licznik. step. ostrz. [Q1.2;X8.11]      | Czujnik 11 [I3.2;X4.12] | Cylinder dod. 3 [Q2.6;X9.11] |  |
| Kasowanie licznika [I1.3;X4.12]        | Licznik step. maks. [Q1.3;X8.12]        | Czujnik 12 [I3.3;X5.12] | Cylinder dod. 4 [Q2.7;X9.12] |  |
| Kasowanie licz. step. [I1.4;X4.13]     | Svanały analogowe                       | Czujnik 13 [I3.4;X5.13] |                              |  |
| Cylinder u góry (czujnik) [I1.5;X4.14] | Pozycja cylindra [X12.07] 0,111 V       | Czujnik 14 [I3.5;X5.14] | Pomiar                       |  |
| Blokada z BDE [I1.6;X4.15]             | Ciśnienie zadane [X12.1] 9,959 V        | Pomiar p                | orądu [X12.11] 0,045 V       |  |
| Śluza [I1.7;X4.16]                     | Ciśnienie odczyt. [X12.05] 0,111 V      | Pomiar r                | napięcia [X12.13] 0,015 V    |  |
|                                        |                                         |                         |                              |  |
|                                        |                                         |                         |                              |  |
| inicjacja programu zakonczona          |                                         |                         |                              |  |

Rys. Sygnały

### 8. SYSTEM->INFO

W oknie "System->Info" mamy możliwość podglądu informacji na temat nazwy urządzenia, oraz wersji oprogramowania.

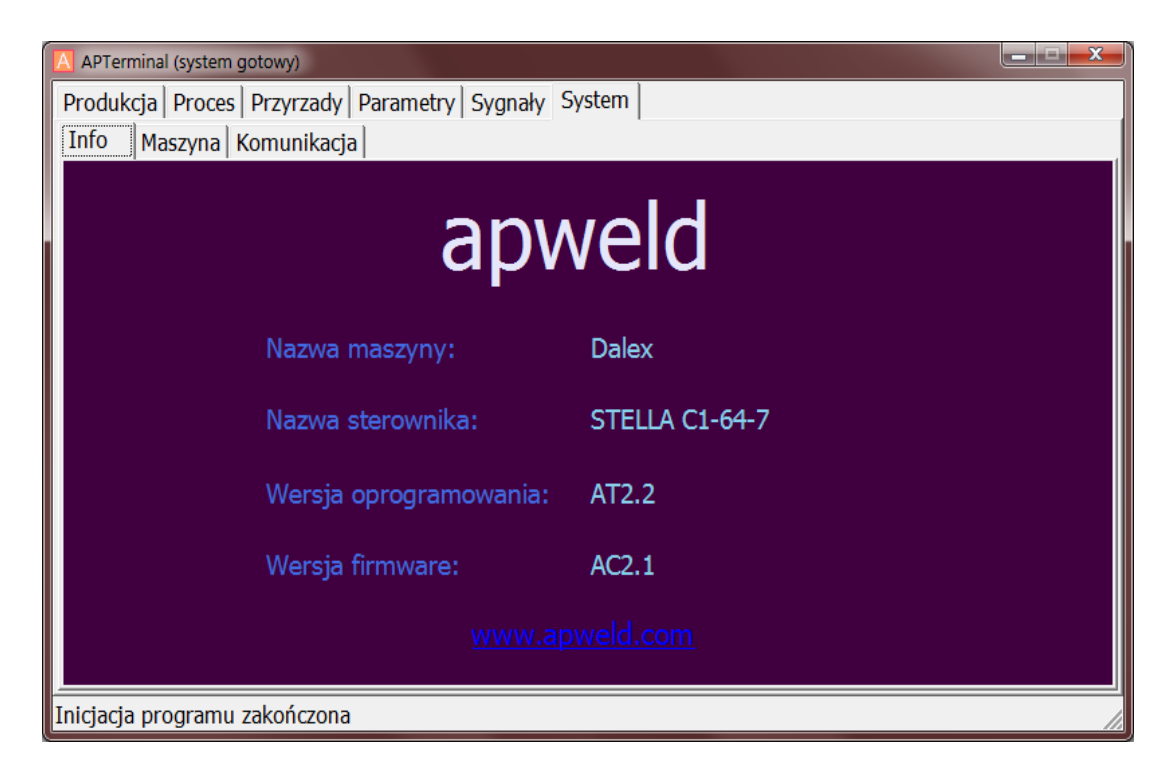

Rys. System – info

### 9. SYSTEM->MASZYNA

W oknie "System->Maszyna" mamy możliwość ustawienia parametrów przypisanych do maszyny np:

- obecność zewnętrznego PLC
- wartość referencyjna (zerowa) cylindra

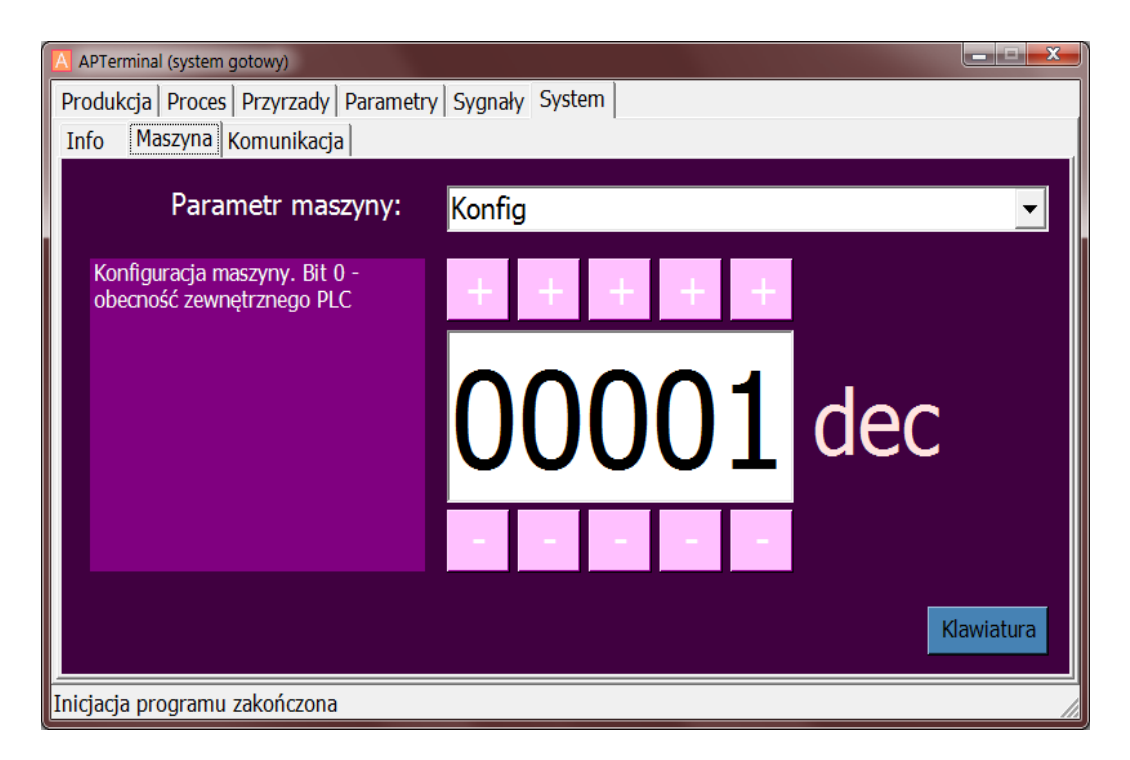

Rys. System – maszyna

### 10. SYSTEM->KOMUNIKACJA

W oknie "System->Komunikacja" mamy możliwość podglądu i ustawień:

- parametrów komunikacyjnych
- obraz IO (Modbus)
- temeraturę mikrokontrololera
- czasy transmisji ramek Modbus
- dostępne porty komunikacyjne COM
- adresy Modbus

| A PTerminal (system gotowy)                         |           |           |        |                        |     |                                       |
|-----------------------------------------------------|-----------|-----------|--------|------------------------|-----|---------------------------------------|
| Produkcja Proces Przyrzady Parametry Sygnały System |           |           |        |                        |     |                                       |
| ]                                                   | nfo Masz  | yna Komur | nikacj | a                      |     |                                       |
|                                                     | Obraz I/O |           |        | Czasy transmisji       |     | Konfiguracja komunikacji              |
|                                                     | Adres     | Wartosc   |        | counter_crc_err 0      |     | COM1** ▼                              |
|                                                     | SM[0]     | 0         |        | time_main 265          | MAX |                                       |
|                                                     | SM[1]     | 0         | =      | time_dKtywdCjd 5032    | 0   | Odswiez                               |
|                                                     | SM[2]     | 0         |        | time wyslanie 234      | Ő   |                                       |
|                                                     | SM[3]     | 0         |        | time_odczyt_ob 31      | Ō   | Polacz                                |
|                                                     | SM[4]     | 0         |        | time_plc 0             | 0   |                                       |
|                                                     | SM[5]     | 0         |        |                        |     | 🗹 Automatycznie                       |
|                                                     | SM[7]     | 0         |        | Reset timers           |     |                                       |
|                                                     | SM[8]     | õ         |        |                        |     | Rozlacz                               |
|                                                     | SM[9]     | 0         |        | Temperatura uC 39 st.C |     |                                       |
|                                                     | SM[10]    | 2500      |        | TickCount 145443       |     |                                       |
|                                                     | SM[11]    | 0         |        |                        |     | Modbus Master ID 🧧 🗧                  |
|                                                     | SM[12]    | 0         |        |                        |     | · · · · · · · · · · · · · · · · · · · |
|                                                     | SM[13]    | 0         | -      |                        |     | Modbus Slave ID 2                     |
|                                                     | 519[14]   | U         |        |                        |     |                                       |
|                                                     |           |           |        |                        |     |                                       |
| Inicjacja programu zakończona 🥢                     |           |           |        |                        |     |                                       |

Rys. System – komunikacja

## WERSJA DOKUMENTU

2010-01-03 V2.0 2010-05-27 V3.0